A Step-by-Step Guide for *ab initio* Calculation of the Hole Mobility of Si using Quantum ESPRESSO and aMoBT on nanoHub.org

Alireza Faghaninia CAML Lab, Washington University in St. Louis

## Remarks

- Hole mobility of Si is just one example that was chosen for availability and simplicity of Quantum ESPRESSO (QE) calculation of this material on nanoHub
- Similar steps can be taken for calculating electronic properties of other semiconductors
- Both VASP and QE are compatible with aMoBT: ab initio model for calculating the mobility in Boltzmann Transport framework
- Steps:
  - 1. ab initio calculations
  - 2. aMoBT calculations

#### aMoBT

#### PHYSICAL REVIEW B 91, 235123 (2015)

#### Ab initio electronic transport model with explicit solution to the linearized Boltzmann transport equation

Alireza Faghaninia

Department of Energy, Environmental, and Chemical Engineering, Washington University, St. Louis, Missouri 63130, USA

Joel W. Ager III

Materials Sciences Division, Lawrence Berkeley National Laboratory, Berkeley, California 94720, USA

Cynthia S. Lo\*

### Department of Energy, Environmental, and Chemical Engineering, Washington University, St. Louis, Missouri 63130, USA (Received 21 January 2015; revised manuscript received 15 April 2015; published 12 June 2015)

Accurate models of carrier transport are essential for describing the electronic properties of semiconductor materials. To the best of our knowledge, the current models following the framework of the Boltzmann transport equation (BTE) either rely heavily on experimental data (i.e., semiempirical), or utilize simplifying assumptions, such as the constant relaxation time approximation (BTE-cRTA). While these models offer valuable physical insights and accurate calculations of transport properties in some cases, they often lack sufficient accuracyparticularly in capturing the correct trends with temperature and carrier concentration. We present here a transport model for calculating low-field electrical drift mobility and Seebeck coefficient of *n*-type semiconductors, by explicitly considering relevant physical phenomena (i.e., elastic and inelastic scattering mechanisms). We first rewrite expressions for the rates of elastic scattering mechanisms, in terms of *ab initio* properties, such as the band structure, density of states, and polar optical phonon frequency. We then solve the linear BTE to obtain the perturbation to the electron distribution-resulting from the dominant scattering mechanisms-and use this to calculate the overall mobility and Seebeck coefficient. Therefore, we have developed an *ab initio* model for calculating mobility and Seebeck coefficient using the Boltzmann transport (aMoBT) equation. Using aMoBT, we accurately calculate electrical transport properties of the compound *n*-type semiconductors, GaAs and InN, over various ranges of temperature and carrier concentration. aMoBT is fully predictive and provides high accuracy when compared to experimental measurements on both GaAs and InN, and vastly outperforms both semiempirical models and the BTE-cRTA. Therefore, we assert that this approach represents a first step towards a fully *ab initio* carrier transport model that is valid in all compound semiconductors.

DOI: 10.1103/PhysRevB.91.235123

PACS number(s): 72.20.-i, 73.61.Ey, 31.15.A-, 71.20.Nr

# Section 1: Generating the Quantum ESPRESSO output on nanoHub.org

You can skip to Section 2 if you use VASP or if you use Quantum ESPRESSO in Unix. \* If you use QE in Unix, start from slide 12.

## 1) ab initio calc.: QE on nanoHub for simplicity

- 1. Open <a href="https://nanohub.org/resources/dftqe">https://nanohub.org/resources/dftqe</a>
- 2. Select Launch Tool

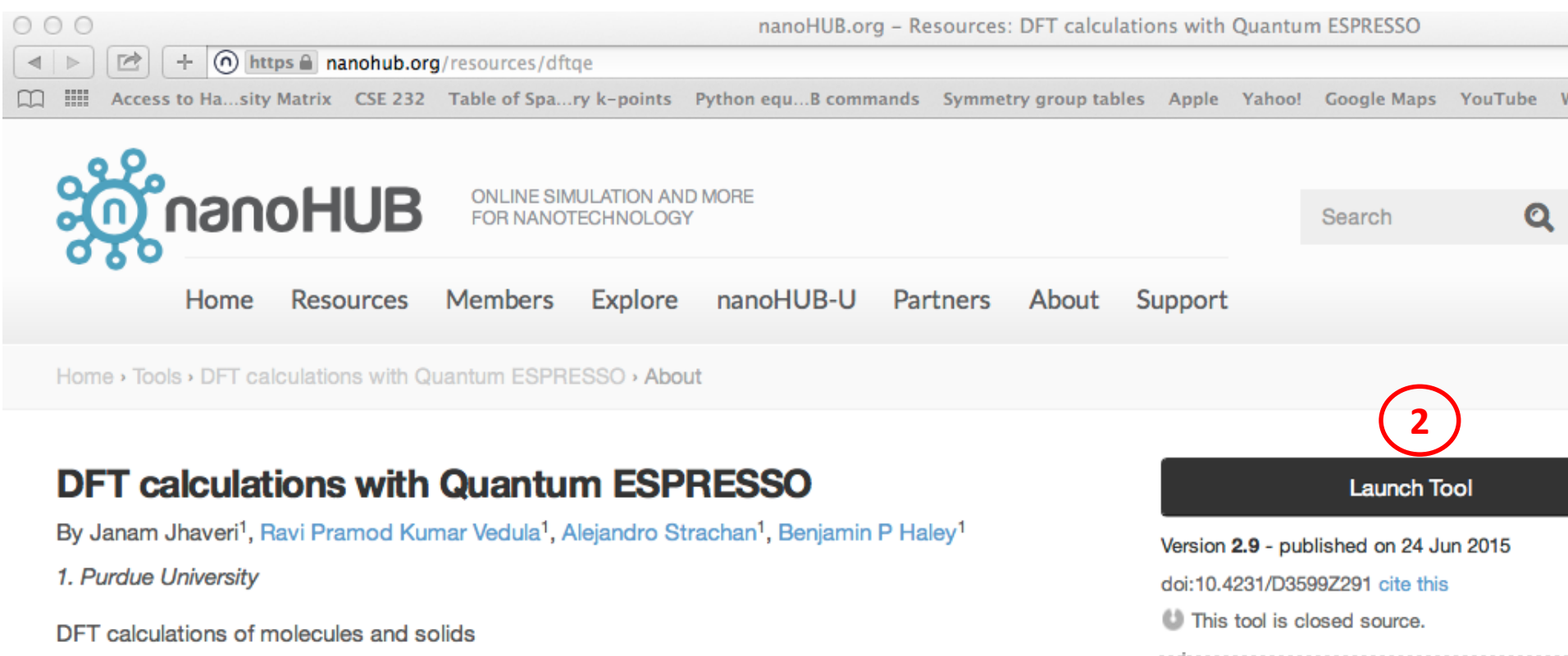

• You need to sign-in using one of the following methods or simply signup in the website free of charge.

Login

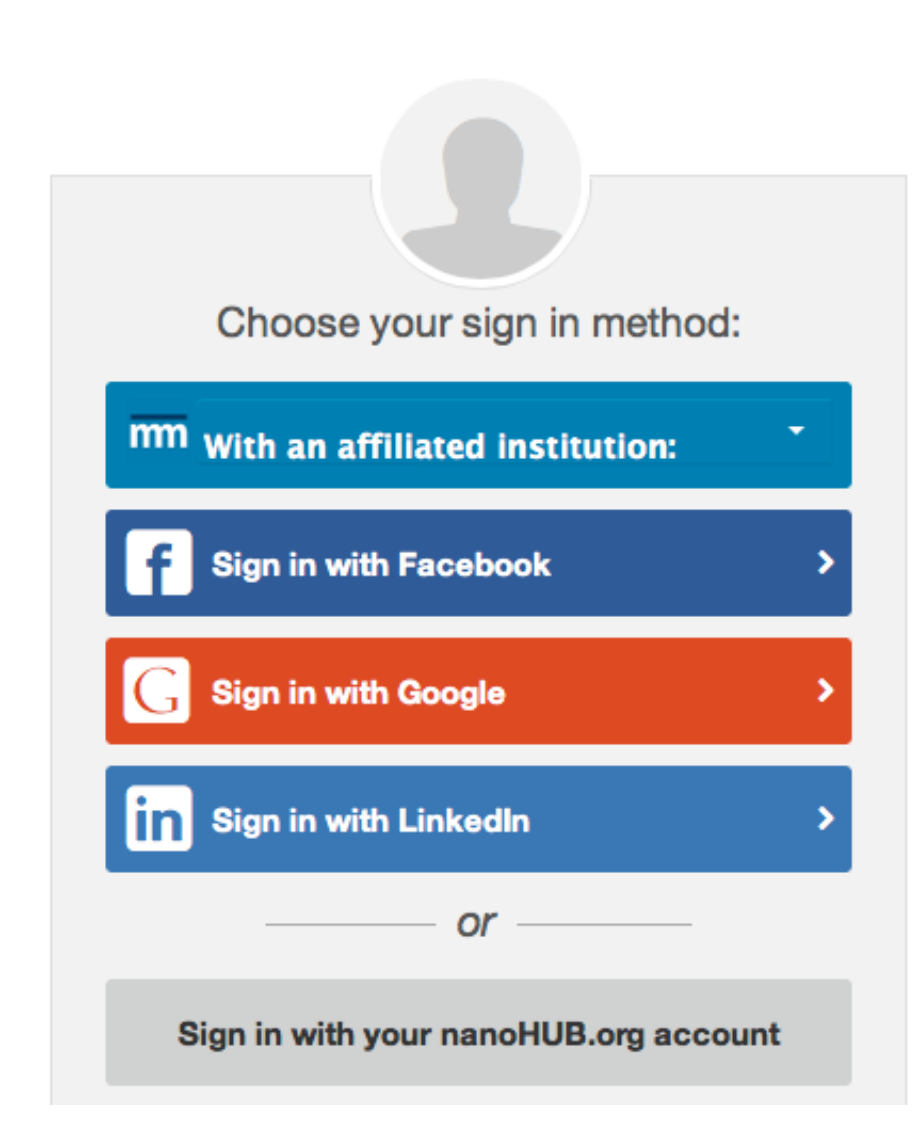

#### • Leave the first tab as default. It should look like the one below

| DFT calculations with Quantum   | ESPRESSO                                                              | ₽      | 🗙 Terminate | r Keep for later |
|---------------------------------|-----------------------------------------------------------------------|--------|-------------|------------------|
| 🛈 Input 🔸 😢 Simulate            |                                                                       |        |             | Questions ?      |
| Input Geometry Energy Exp       | ression Phonons Band Structure/DOS Advanced O                         | ptions | )           |                  |
| Create the model                |                                                                       |        |             |                  |
| Premade atomistic structure:    | i diamond                                                             |        |             | •                |
| Atomic Coordinates:             | Fractional                                                            |        |             | •                |
| Structure type:                 | cubic F (fcc)                                                         |        |             | •                |
| Title of Run:                   | Silicon band structure                                                |        |             |                  |
| Atomic Structure:               | 2<br>Silicon diamond structure<br>Si 0.0 0.0 0.0<br>Si 0.25 0.25 0.25 |        |             |                  |
|                                 | -2.715 2.715 0.000<br>-2.715 0.000 2.715<br>0.000 2.715 2.715         |        |             |                  |
| Lattice Parameter "a" (A):      | 5.43                                                                  |        |             |                  |
| Ratio Lattice Parameters "b/a": | 1                                                                     |        |             |                  |
|                                 | 1                                                                     |        |             |                  |

### 1. Change the number of kpoints to 20 in each direction (see below)

| DFT calculations with Quantum ESPRESS      | 0                                     | ₽      | 🗙 Terminate | 🕪 Keep for later |
|--------------------------------------------|---------------------------------------|--------|-------------|------------------|
| 🛈 Input 🔸 🙆 Simulate                       |                                       |        |             | Questions?       |
| Input Geometry Energy Expression F         | Phonons Band Structure/DOS Advanced O | ptions | 1           |                  |
| Exchange and Correlation functional:       | LDA                                   |        |             |                  |
| Relax:                                     | No                                    |        |             |                  |
| K-grid spacing (Reciprocal-space)          |                                       |        |             |                  |
| X direction: 20                            |                                       |        |             |                  |
| Y direction: 20 1                          |                                       |        |             |                  |
| Z direction: 20                            |                                       |        |             |                  |
|                                            |                                       |        |             |                  |
| Number of bands:                           | 8                                     |        |             |                  |
| Wavefunction Kinetic Energy cutoff (Ry):   | 16.0                                  |        |             |                  |
| Charge Density Kinetic Energy cutoff (Ry): | 96.0                                  |        |             |                  |
| SCF Convergence Criterion (Ry):            | 1E-6                                  |        |             |                  |
| SCF maximum steps:                         | 100                                   |        |             | + -              |
| Enable occupation options:                 | 🔍 📺 yes                               |        |             |                  |
| Occupations Options                        |                                       |        |             |                  |
| Occupation: tetrahedra                     |                                       |        |             |                  |
| Smearing: Gaussian                         |                                       |        |             | Y                |
| Gaussian Spreading (Ry): 0                 |                                       |        |             |                  |

1. Choose not to calculate the band structure or density of states (DOS)

### 2. Simulate

| DFT calculations with Quantum ESPRESSO                                 | ₽      | 🗙 Terminate | IN Keep for later |
|------------------------------------------------------------------------|--------|-------------|-------------------|
| 🛈 Input 🔸 🙆 Simulate                                                   |        |             | Questions?        |
| Input Geometry Energy Expression Phonons Band Structure/DOS Advanced O | ptions | )           |                   |
| Band Structure Calculations:                                           | puons  |             |                   |
|                                                                        |        | 2 Sim       | ulate >           |

#### 1. Select the download button to download the output

```
DFT calculations with Quantum ESPRESSO
                                                                                             Keep for later
                                                                                                    About this tool
🕦 Input 🔶 🕗 Simulate
                                                                                                    Questions?
Result: SCF Output Log
Program PWSCF
                 v.4.1.1 starts ...
     Today is 2Nov2015 at 12:14:21
     Parallel version (MPI)
     Number of processors in use:
                                       1
     For Norm-Conserving or Ultrasoft (Vanderbilt) Pseudopotentials or PAW
     Current dimensions of program pwscf are:
     Max number of different atomic species (ntypx) = 10
     Max number of k-points (npk) = 40000
     Max angular momentum in pseudopotentials (lmaxx) = 3
     Waiting for input...
     Subspace diagonalization in iterative solution of the eigenvalue problem:
     Too few procs for parallel algorithm
       we need at least 4 procs per pool
     a serial algorithm will be used
     Planes per process (thick) : nr3 = 24 npp = 24 ncplane = 576
     Planes per process (smooth): nr3s= 20 npps= 20 ncplanes= 400
     Proc/ planes cols
                            G
                                planes cols
                                                G
                                                       columns G
                                                      (wavefct grid)
     Pool
                (dense grid)
                                 (smooth grid)
             24
                   349
                           4285
                                  20
                                        235
                                                2277
                                                         85
                                                                 531
        1
```

- 1. In the popped-up window, you may need to scroll down to see the "Save As ..." button.
- 2. Click on the "Save As ..." button and choose where you want to download the output file.

| DFT calculations with Quantum ESPRESSO                                                                                                    | 🔅 🗙 Terminate | I Keep for later                          |   |
|----------------------------------------------------------------------------------------------------|---------------|-------------------------------------------|---|
| 1 input + 2 Simulate                                                                                                    |               | About this tool<br>Questions ?            |   |
| Result: SCF Output Log                                                                                                    |               | <b>I</b>                                  |   |
| Program PWSCF v.4.1.1 starts<br>Today is 2Nov2015 at 12:14:21                                                                                                    |               | A                                         |   |
| Parallel version (MPI)                                                                                                    |               |                                           |   |
| Number of processors in use: 1<br>For Norm-Conserving or Ultrasoft (Vanderbi                                                                                                    |               | INE SIMULATION AND MORE<br>NANOTECHNOLOGY | × |
| Current dimensions of program pwscf are:<br>Max number of different atomic species (nt<br>Max number of k-points (npk) = 40000<br>Max angular momentum in pseudopotentials (<br>Waiting for input | nCN project   |                                           | 1 |
| Subspace diagonalization in iterative solution of the eigenvalue pro<br>Too few procs for parallel algorithm<br>we need at least 4 procs per pool<br>a serial algorithm will be used              | blem:         |                                           |   |
| Planes per process (thick) : nr3 = 24 npp = 24 ncplane = 576<br>Planes per process (smooth): nr3s= 20 npps= 20 ncplanes= 400                                                                      |               |                                           |   |
| Proc/ planes cols G planes cols G columns G<br>Pool (dense grid) (smooth grid) (wavefct grid)<br>1 24 349 4285 20 235 2277 85 531                                                                 |               |                                           |   |
| Eind:                                                                                                    |               | Select All                                |   |

1. Download "QE-to-VASP.py" python code from here:

https://nanohub.org/resources/amobt/supportingdocs

2. Once "QE-to-VASP.py" and your QE output file (which we call "SCFOutputLog.txt" here) in the same folder run the python code as follows:

```
python QE-to-VASP.py -f SCFOutputLog.txt
or basically:
python QE-to-VASP.py -f your_QE_output_file
```

This should generate the EIGENVAL and OUTCAR files which contain information regarding the lattice dimensions and itds volume. These two files are minimum requirements for aMoBT for calculating the mobility and Seebeck coefficient (next section).

3. If you don't have python, you can download the resulting EIGENVAL and OUTCAR from the following links to continue this example: <u>https://www.dropbox.com/s/8v0l4a3xecmhb1b/EIGENVAL?dl=0</u> <u>https://www.dropbox.com/s/ka025rbtf1r3uvj/OUTCAR?dl=0</u>

# Section 2: Calculating the mobility and Seebeck coefficient using aMoBT

It is assumed in this section that you have the EIGENVAL and OUTCAR files ready for upload.

## 2) aMoBT calculations

- 1. Open <a href="https://nanohub.org/tools/amobt">https://nanohub.org/tools/amobt</a>
- 2. Select Launch Tool

#### ab initio Model for Mobility and Seebeck coefficient using Boltzmann Transport (aMoBT) equation

By Alireza Faghaninia<sup>1</sup>, Joel Ager (editor)<sup>2</sup>, Cynthia S Lo (editor)<sup>1</sup>

1. Washington University in St. Louis 2. University of California - Berkeley

ab initio electronic transport model to calculate low-field electrical mobility and Seebeck coefficient of semiconductors in Boltzmann transport framework.

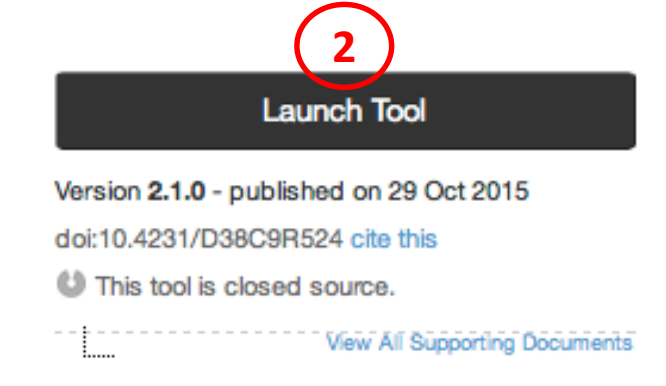

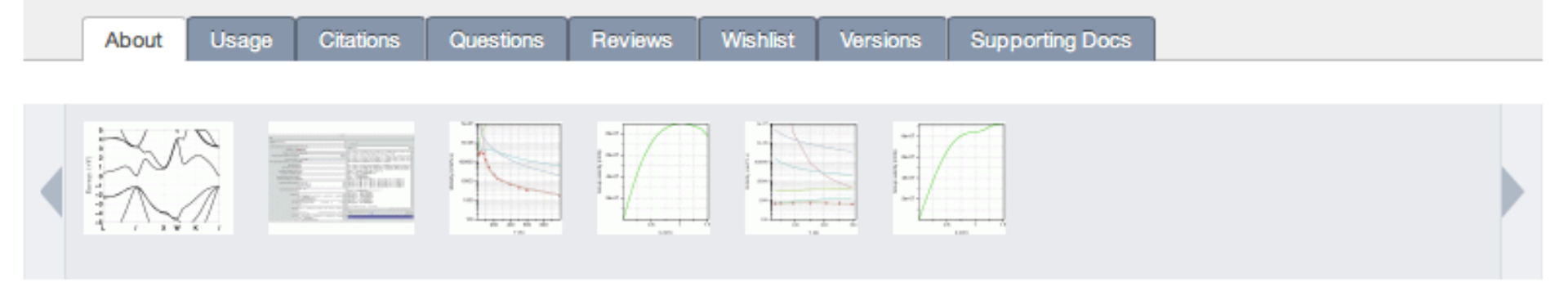

1. You need to sign-in using one of the following methods or simply signup in the website free of charge.

Login

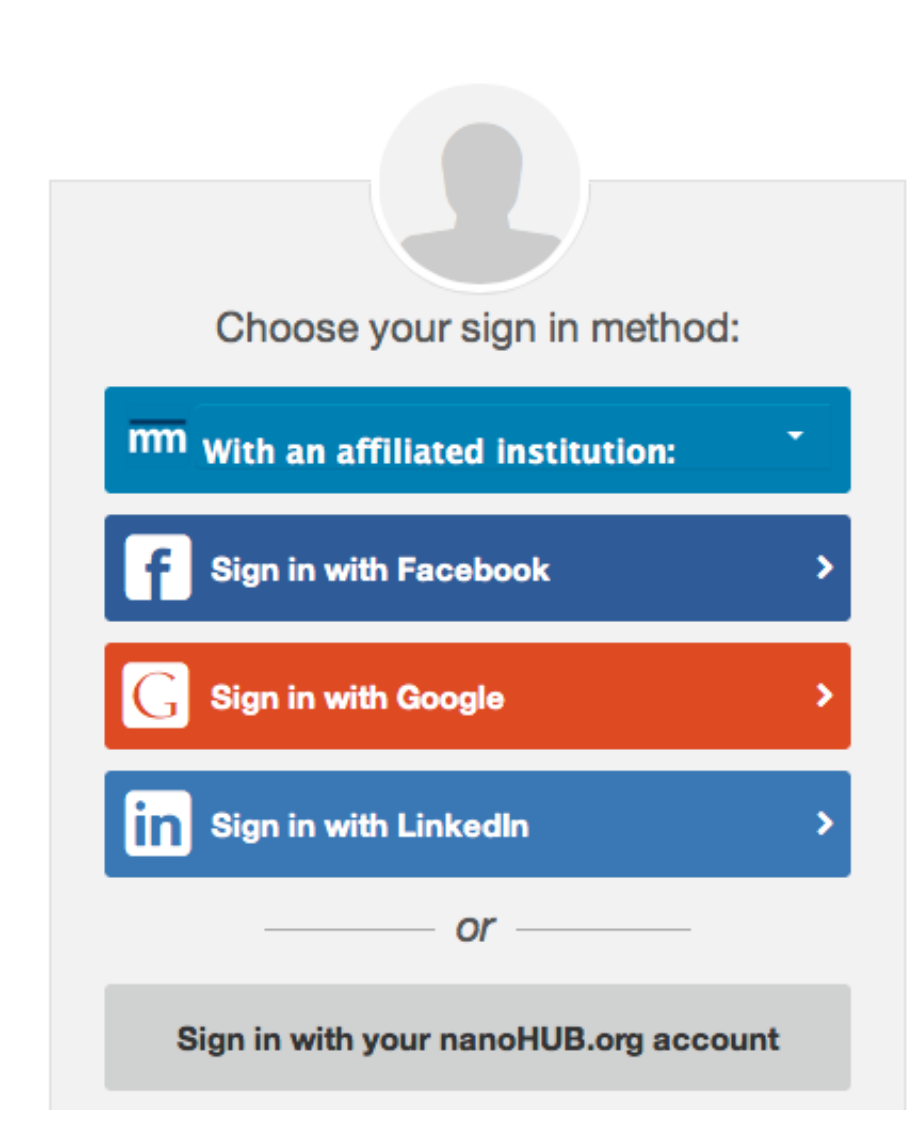

#### 1. From the "Material" drop-down menu, select "New"

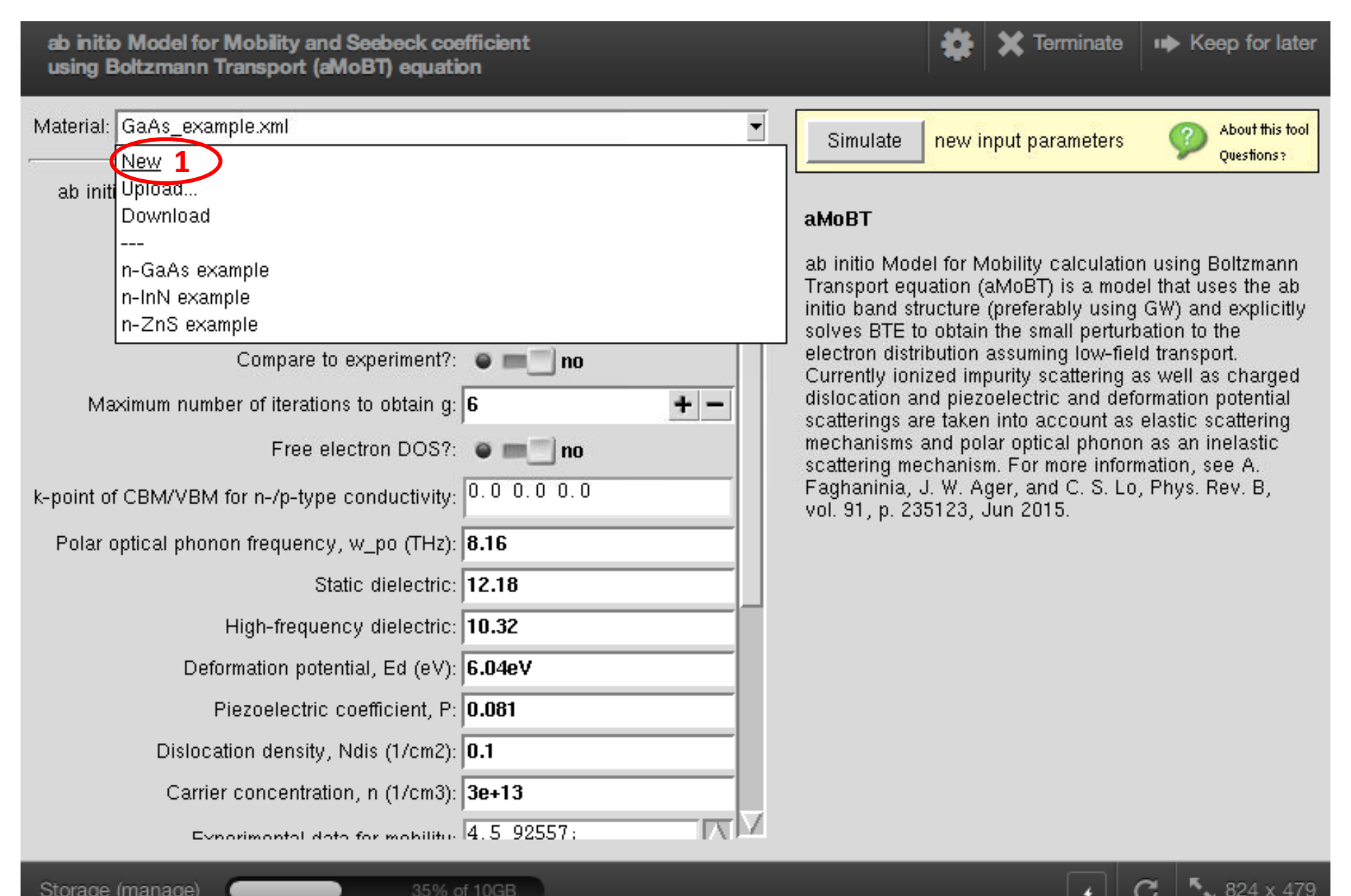

1. Select "Upload ..." from the "Material" drop-down

Upload

EIGENVAL:

PROCAR:

OUTCAR:

DOSCAR:

Upload

💿 Upload a file 🔵 Copy/paste text

Upload a file 
 Copy/paste text

💽 Upload a file 🔵 Copy/paste text

 Upload a file 
 Copy/paste text Choose File no file selected

Choose File no file selected

Choose File OUTCAR

Choose File 📄 📑 EIGENVAL

- Choose EIGENVAL file 2.
- Choose OUTCAR file 3.

trouble with the versi

Piezoelectric coefficient, P: 0 Dislocation density, Ndis (1/cm2): 0

Carrier concentration, n (1/cm3): 1e

Experimental data for mobility:

Exp. data for Seebeck coeff.

#### Upload 4.

ab initio band structure and density of states

k-point of CBM/VBM for n-/p-type conductivity

ab initio Model for Mobility and Seebeck coefficient using Boltzmann Transport (aMoBT) equation

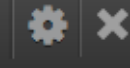

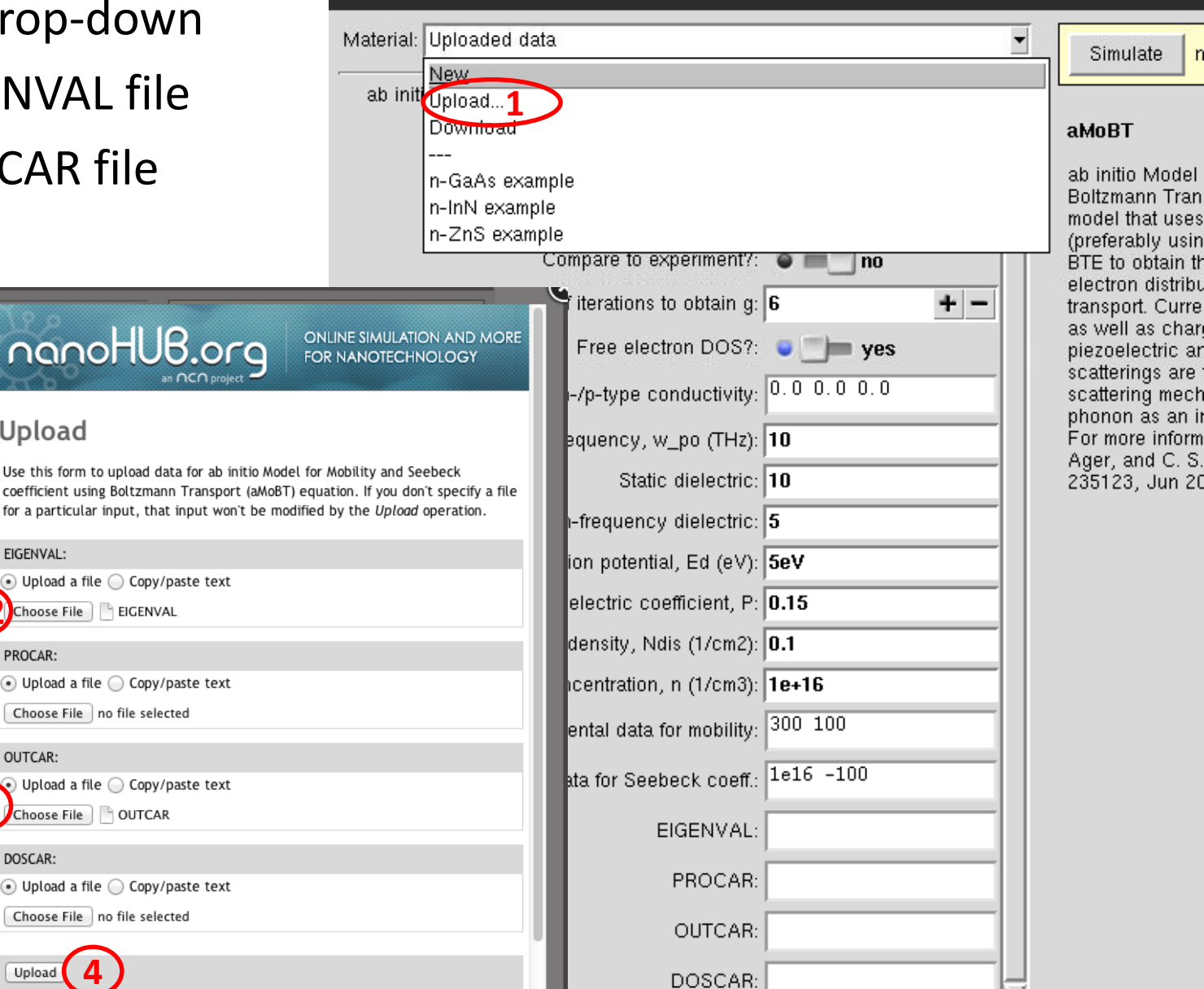

- Select "Type of the conductivity" to be : "p-type"
- Optical phonon frequency at Γ : 15.23 THz
  - Calculated via DFPT(VASP)+Phonopy
- 3. Static dielectric: 12.02
  - Calculated via DFPT(VASP)
- 4. High frequency dielectric:

**11.66** (=12.02x(15/15.23)^2)

- Calculated via Lyddane–Sachs–Teller relation:  $(\omega_{LO}/\omega_{TO})^2 = \epsilon_s/\epsilon_{\infty}$
- Carrier Concenteration:
   1e14
- 6. Leave the rest to default
- 7. Simulate

ab initio Model for Mobility and Seebeck coefficient using Boltzmann Transport (aMoBT) equation (3:5

| Material: Uploaded data                         | <b>_</b>                                                                | Simulate                          |
|-------------------------------------------------|-------------------------------------------------------------------------|-----------------------------------|
| ab initio band structure and density of states: | Uploaded data 👻                                                         |                                   |
| Type of the conductivity:                       | p-type 1                                                                | aMoBT                             |
| Type of formulation:                            | automatic 🔹                                                             | ab initio Mode<br>Transport equ   |
| Temperature, T (K):                             | <b>300</b> K                                                            | initio band stri<br>solves BTE to |
| Compare to experiment?:                         | 🖷 📰 no                                                                  | distribution as                   |
| Maximum number of iterations to obtain g:       | 6 + -                                                                   | piezoelectric :                   |
| Free electron DOS?:                             | • 🗇 yes                                                                 | polar optical p                   |
| k-point of CBM/VBM for n-/p-type conductivity:  | 0.0 0.0 0.0                                                             | C. S. Lo, Phys                    |
| Polar optical phonon frequency, w_po (THz):     | 15.23 2                                                                 |                                   |
| Static dielectric:                              | 12.02 3                                                                 |                                   |
| High-frequency dielectric:                      | 11.66 (4)                                                               |                                   |
| Deformation potential, Ed (eV):                 | 5eV                                                                     |                                   |
| Piezoelectric coefficient, P:                   | 0.15                                                                    |                                   |
| Dislocation density, Ndis (1/cm2):              | 0.1                                                                     |                                   |
| Carrier concentration, n (1/cm3):               | 1e14 5                                                                  |                                   |
| Experimental data for mobility:                 | 300 100                                                                 |                                   |
| Exp. data for Seebeck coeff.:                   | 1e16 -100                                                               |                                   |
| EIGENVAL:                                       | 2 2 1 1<br>0.2376594E+02 0.40<br>65993E-09 0.4065993E                   |                                   |
| PROCAR:                                         |                                                                         |                                   |
| OUTCAR:                                         | Converted Quantum ESP<br>RESSO output to OUTCA<br>R format suitable for |                                   |
| DOSCAR:                                         |                                                                         |                                   |

- The calculation should finish in about 53 seconds
- The hole mobility of Si is 450 cm<sup>2</sup>/V.s at 300K
- 1. Use the drop-down menu to see other outputs (e.g. group velocity)

| ab initio Model for Mobility and Seebeck co<br>Boltzmann Transport (aMoBT) equation | afficient using       |             |                              | Terminate 🗙 | Image: Weep for later                                                                                                    |
|-------------------------------------------------------------------------------------|-----------------------|-------------|------------------------------|-------------|----------------------------------------------------------------------------------------------------|
| Material: Uploaded data                                                             | <b>_</b>              |             | Simulate                     |             | About this tool                                                                                                    |
| ab initio pane succure and density of states:                                       | Uploaded data         |             |                              |             | Ques nons ?                                                                                                    |
| Type of the conductivity:                                                           | p-type                | F           | Result:   Mobility (cm2/V.S) |             |                                                                                                    |
| Type of formulation:                                                                | automatic             |             |                              |             | 0                                                                                                    |
| Temperature, T (K):                                                                 | <b>900</b> K          |             |                              |             |                                                                                                    |
| Compare to experiment?:                                                             | e = _ no              |             | 550 -                        |             |                                                                                                    |
| Maximum number of iterations to obtain g:                                           | 6 + -                 | í           |                              |             | de la companya de la companya de la comp |
| Free electron DOS?:                                                                 | yes                   | 0.746       |                              |             |                                                                                                    |
| k-point of CBM/VBM for n-/p-type conductivity:                                      | 0.0 0.0 0.0           |             | 5                            |             |                                                                                                    |
| Polar optical phonon frequency, w_po (THz):                                         | 15.23                 | -<br>Filder |                              |             |                                                                                                    |
| Static dielectric:                                                                  | 12.02                 | 2           | ≥ 500 -                      |             |                                                                                                    |
| High-frequency dielectric:                                                          | 11.66                 |             |                              |             |                                                                                                    |
| Deformation potential, Ed (eV):                                                     | 5eV -                 |             |                              |             |                                                                                                    |
| Piezoelectric coefficient, P:                                                       | 0.15                  |             |                              |             |                                                                                                    |
| Dislocation density, Ndis (1/cm2):                                                  | 0.1                   |             | ·                            | #2          |                                                                                                    |
| Carrier concentration, n (1/cm3):                                                   | 1e+14                 | _           |                              | Simulation  |                                                                                                    |
| Experimental data for mobility:                                                     | 300 100               |             | 1 result                     |             | Clear                                                                                                    |
|                                                                                     | 1 <sub>0</sub> 16 100 |             |                              |             |                                                                                                    |

**5** 986 x 507

С

4

- You can use a similar procedure to calculate the mobility and Seebeck coefficient of other semiconductors.
- The output depends on the accuracy of the calculated band structure and other properties such as phonon frequencies and dielectric constants.
- Questions? please see the manual <u>https://nanohub.org/resources/amobt/supportingdocs</u> or contact alireza@wustl.edu

| Simulate                                                                                                    | 9                                         | About this tool<br>Questions?             |
|----------------------------------------------------------------------------------------------------|-------------------------------------------|-------------------------------------------|
| Result: Output                                                                                                    |                                           | •                                         |
| Iteration 4 in BTE: at T = 300.00 K. Average change in<br>Iteration 5 in BTE: at T = 300.00 K. Average change in<br>Iteration 5 in BTE: at T = 300.00 K. Average change in<br>Iteration 6 in BTE: at T = 300.00 K. Average change in<br>Iteration 6 in BTE: at T = 300.00 K. Average change in<br>mobility = 519.694845224375<br>sigma = 0.00832642904568270<br>Hole concentration = $1.00e+14$ in cm <sup>-3</sup><br>N_dis = 0.10000000000000<br>mobility = 519.694845224375<br>thermopower = 1137.68849777640<br>Total Simulation Time: 53 seconds | g_2 =<br>g = 3<br>g_2 =<br>g = 1<br>g_2 = | 2.993<br>14975<br>9.923<br>62411<br>2.800 |
|                                                                                                    |                                           |                                           |
| Find: 🗾 🔮 🕜                                                                                                    |                                           | Select All                                |
| 1 result                                                                                                    |                                           | Clear                                     |

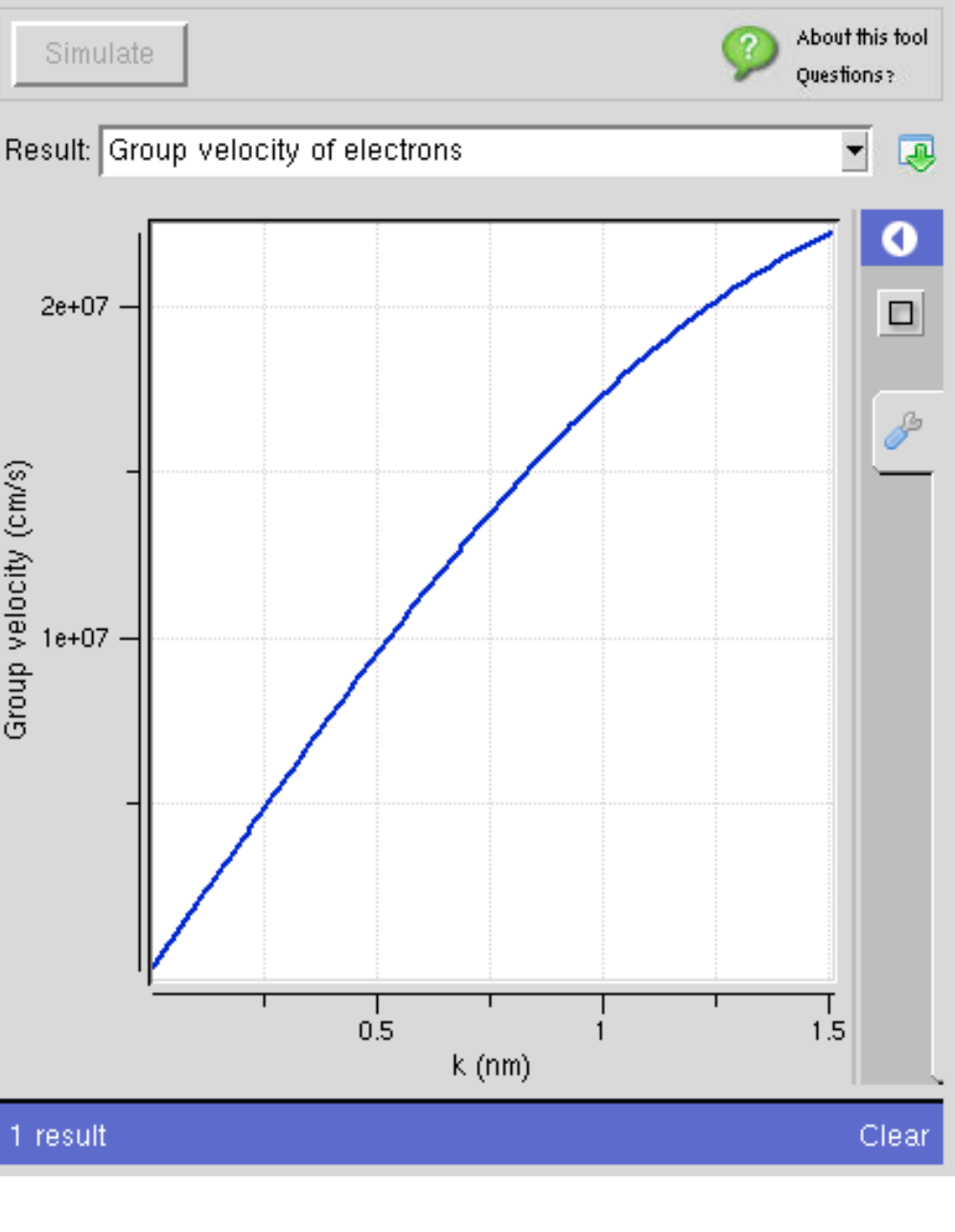